Chapter 4: Large Displacement Exercises

## **Exercise 4b: Follower Forces on a Curved Rod**

This exercise demonstrates the differences between non-follower and follower forces for a curved bar under a load directed into the bar parallel to the axis at one end. The material models, including plasticity effects, the property, the applied force, and the load steps will be created by the user.

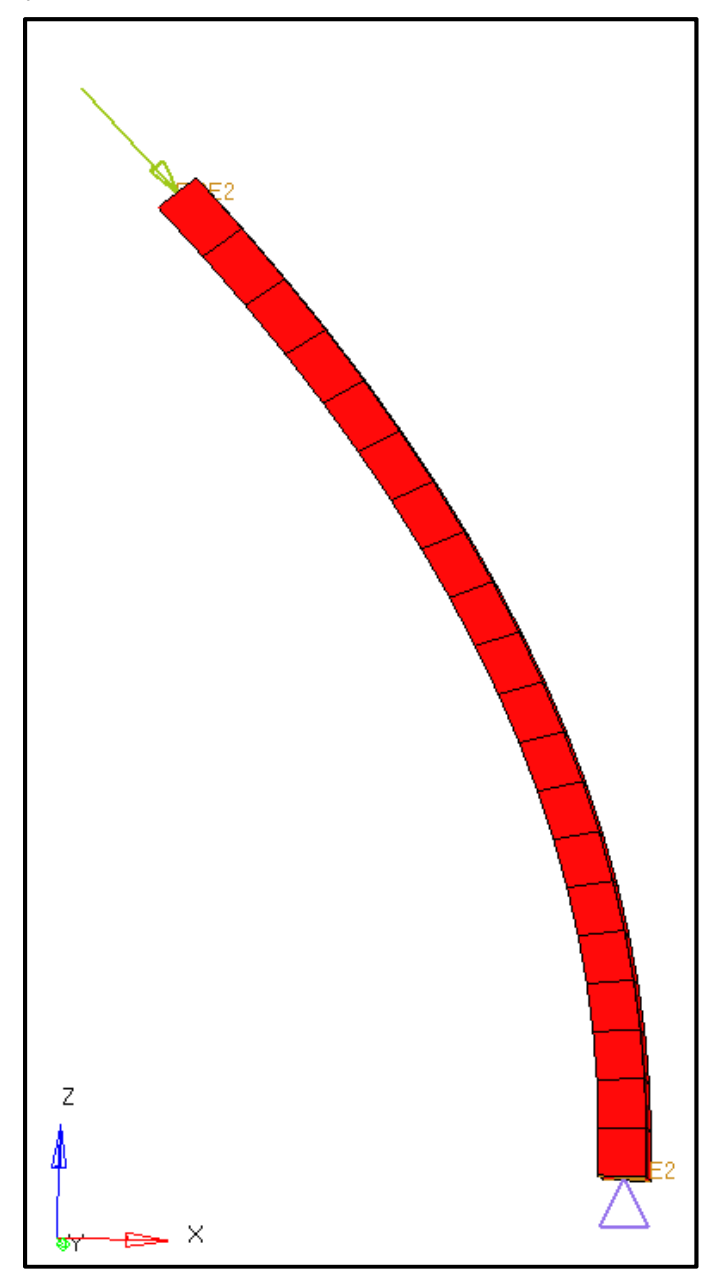

## **Problem Setup**

You should copy this file: cvrod.fem

Chapter 4: Large Displacement Exercises Step 1: Import the file cvrod.fem into HyperMesh Desktop

Step 2: Create an elastic material with the following values:

- 3. Name: Material
- 4. *Type*: MAT1
- 5. *E*: 2.1e5
- 6. **NU**: 0.3
- 7. **RHO**: 7.85e-9

Step 3: Create a new PSOLID property named PSOLID

Step 4: Assign the newly created material card to the **PSOLID** property card

Step 5: Assign the PSOLID property to the PSOLID\_1 component

Step 6: In a new load collector named SPC, constrain node 85 in DOFs 1-6

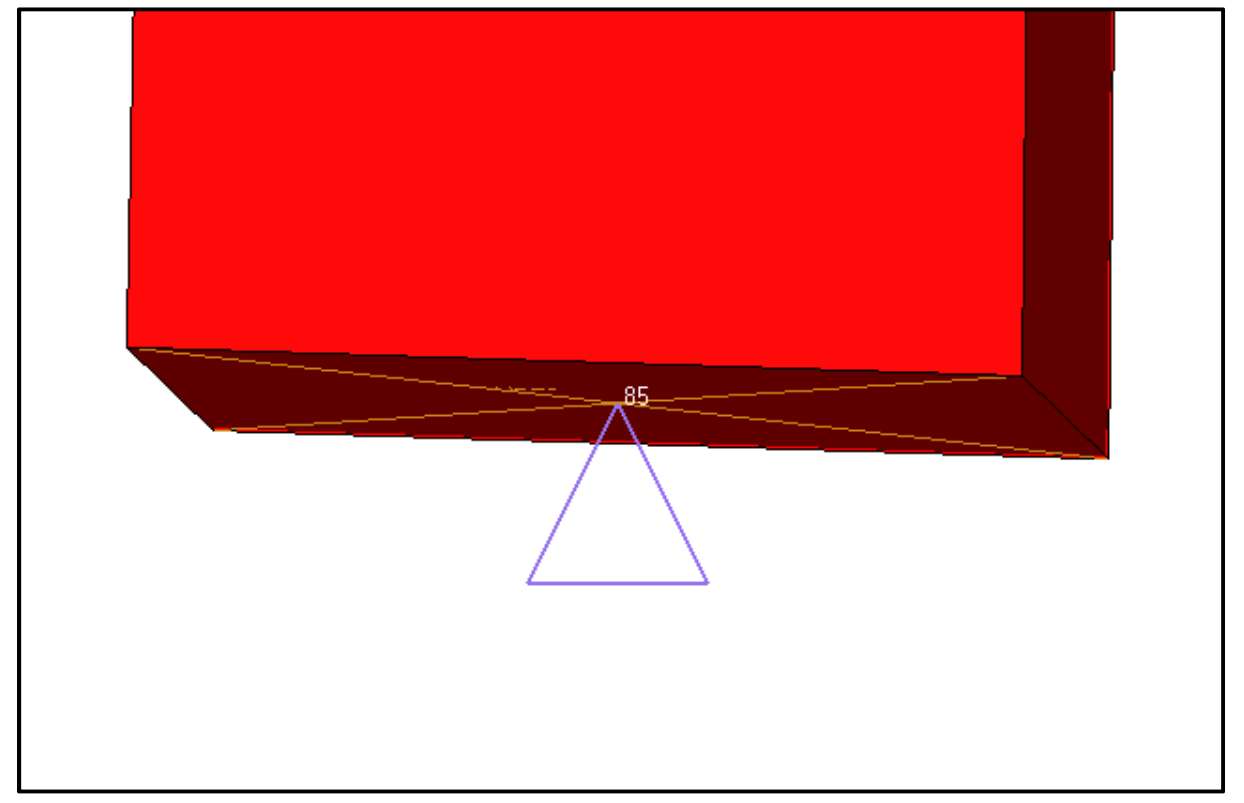

Step 7: In a new load collector named Load, create a force on Node 86 with the following components: {70.253,0.0,-71.165}

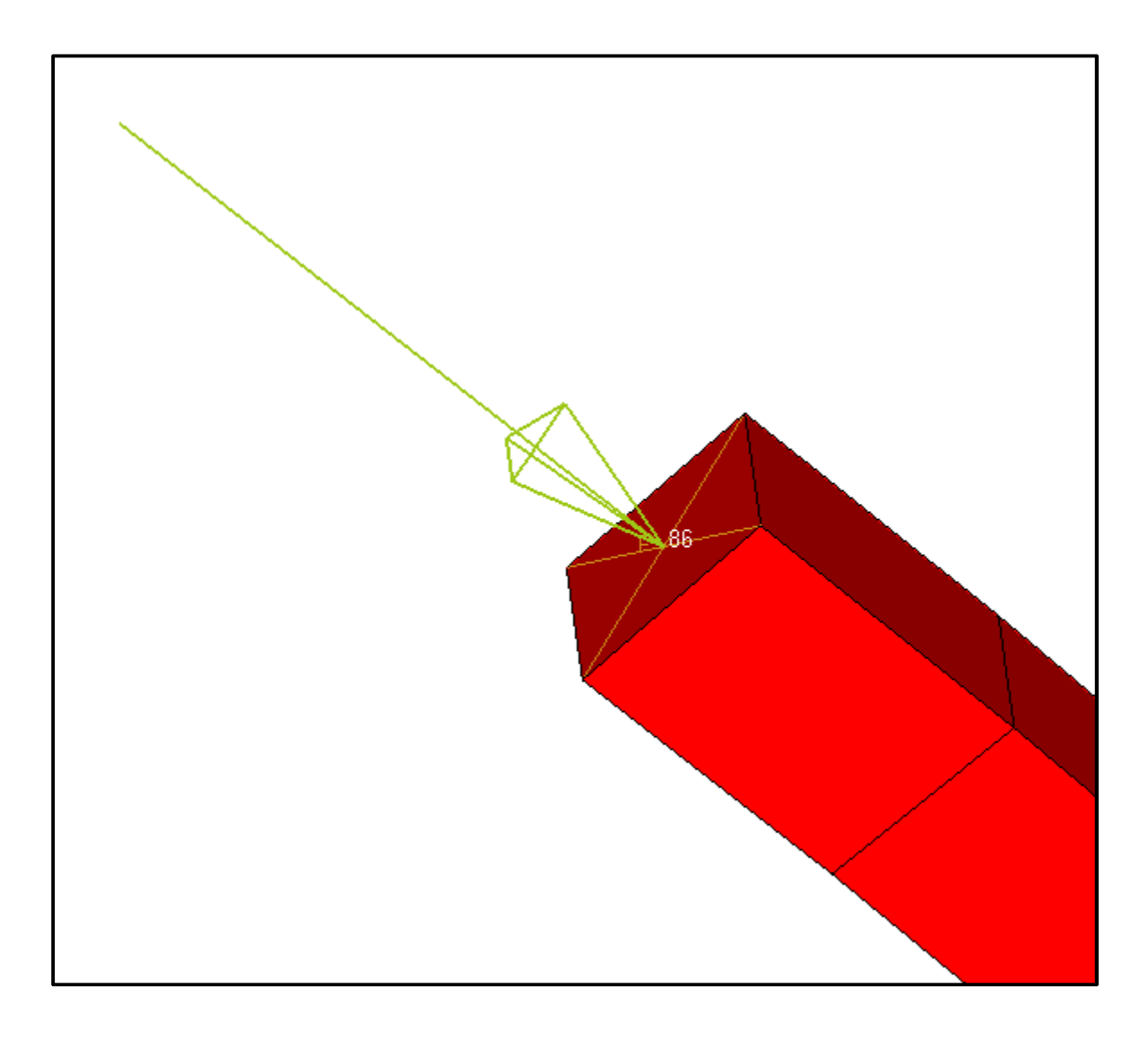

Step 8: Create an NLPARM load collector named NLPARM with an NINC of 10

Step 9: Enable hash assembly, large displacement, and the unsymmetric solver using the control cards PARAM, HASHASSM (YES) as well as PARAM, LGDISP (1) and PARAM, UNSYMSLV (YES).

Step 11: Create a new Non-linear quasi-static analysis loadstep with SPC set to SPC, LOAD set to Load, and NLPARM set to NLPARM.

Step 12: Run the analysis as cvrod\_nf.fem

Chapter 4: Large Displacement Exercises Step 13: Review the results in HyperView

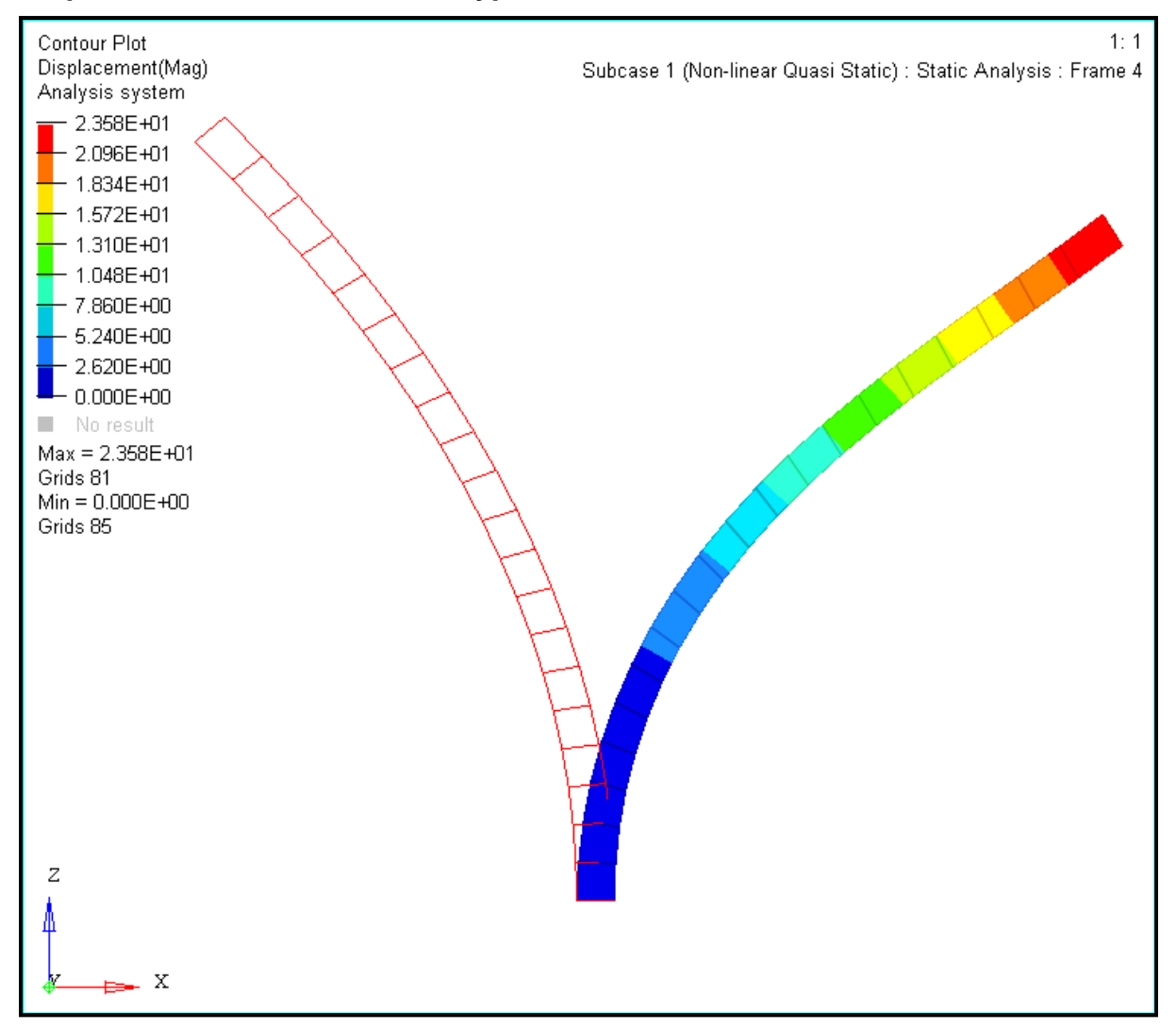

## Step 7: Return to HyperMesh Desktop to replace the force definition and enable follower forces

- 1. Delete the existing load in the Load load collector.
- 2. Make the Load load collector the current load collector.
- 3. In the **forces** panel, set the *load types*= to FORCE1 and use the nodes entity selector to select node 86.
- 4. Enter a *magnitude*= of 100 and select node 82 as *N1* and node 78 as *N2* as shown below:

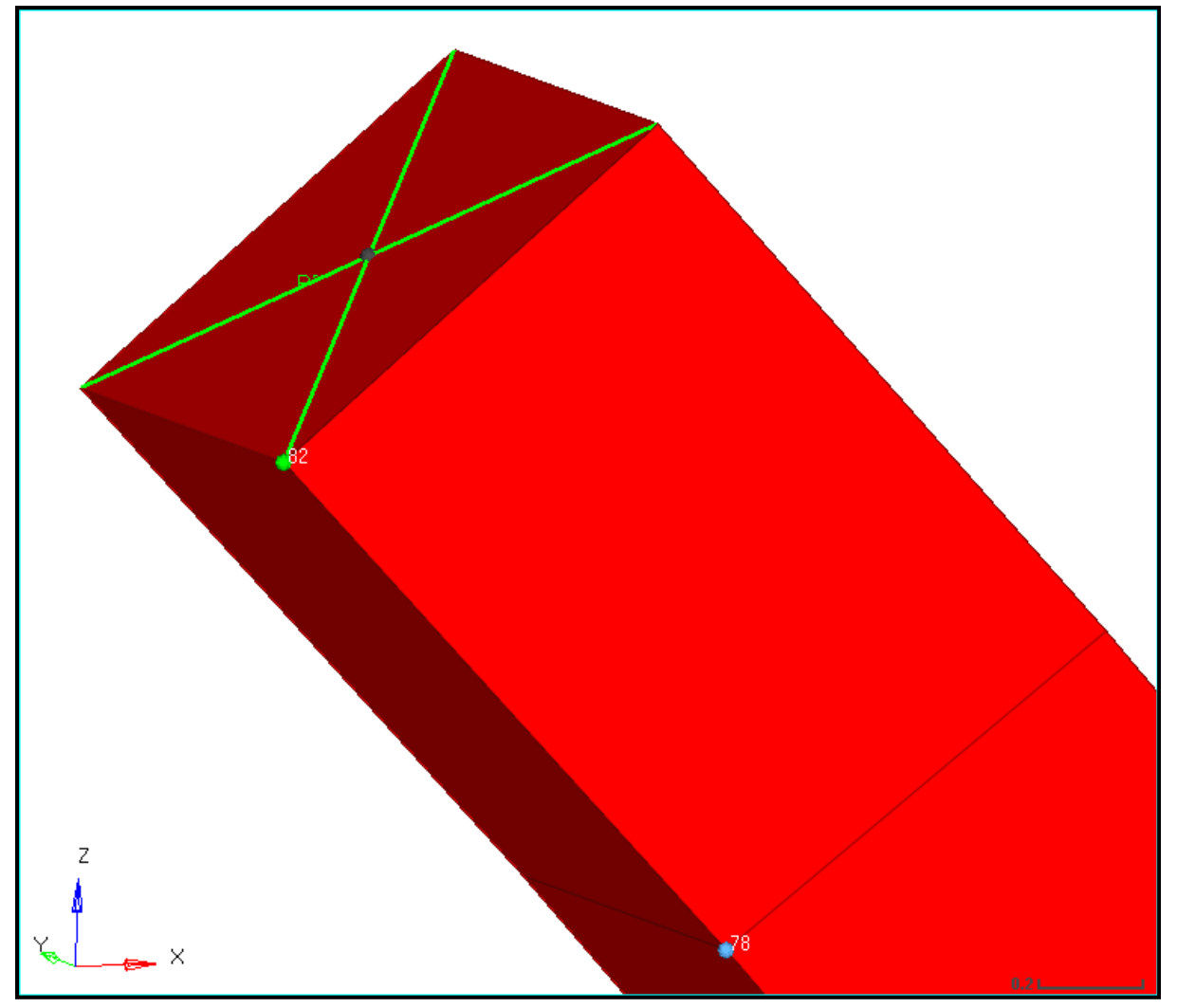

5. Click *create* to create the FORCE1 definition.

**Tip:** This definition is identical to the original force in vector and magnitude, and is defined for load collector 2 which is the **Load** load collector, but unlike the previous analysis using the FORCE card, this can make use of the follower force settings.

6. In the control cards, set **PARAM, FLLWER** to 1.

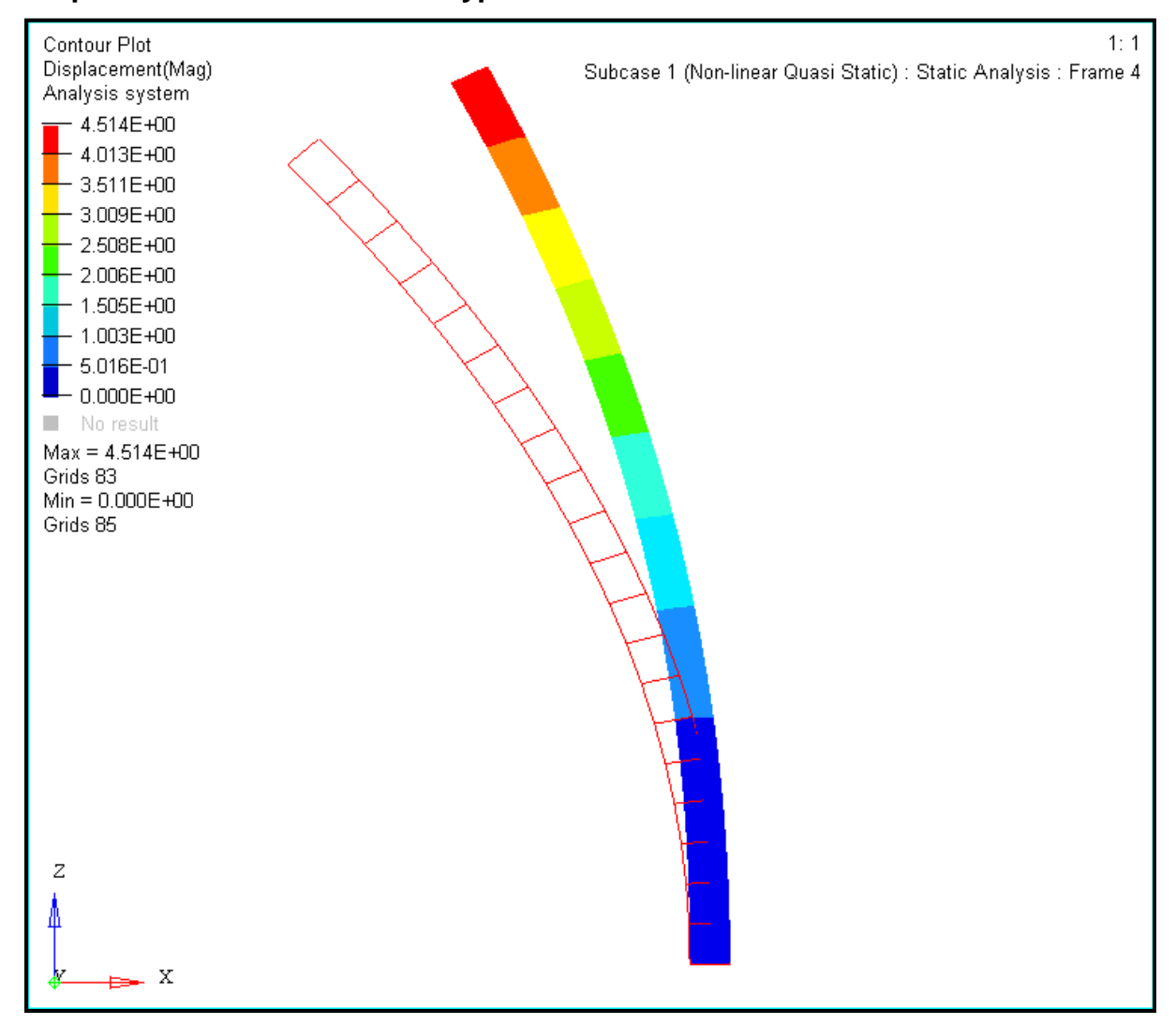

Step 9: Review the results in HyperView